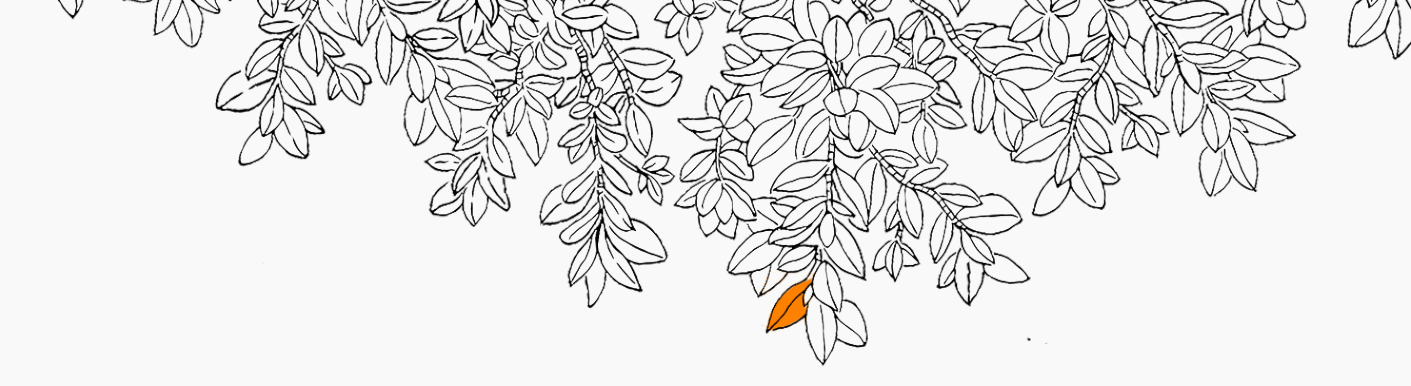

# boundary of the second second

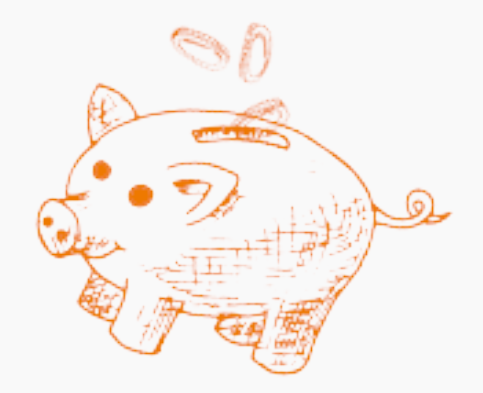

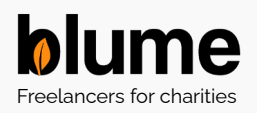

#### How to pay.

Once you've received a proposal, follow the steps below to accept the offer and add a payment method. Payment can be via credit card or BACS.

#### 1. Accept the proposal.

| Hourly rate      |                     | £40.00 per hour         |  |
|------------------|---------------------|-------------------------|--|
| Duration         |                     | 10 hours                |  |
| Blumer will earn |                     | £348.00                 |  |
| Blume fees       |                     | £52.00                  |  |
| Total to pay     |                     | £400.00                 |  |
|                  | Accept proposal*    | Suggest a change        |  |
|                  | *You can review the | e details before paving |  |

2. Select whether to pay by BACS or by Card.

| Payment                  |                                         |  |  |  |
|--------------------------|-----------------------------------------|--|--|--|
|                          |                                         |  |  |  |
| Hourly rate              | £40.00                                  |  |  |  |
| Duration                 | 10 hours                                |  |  |  |
| Blumer's total           | £400.00                                 |  |  |  |
| Tatalta way              | £400.00                                 |  |  |  |
| lotal to pay             | (inc. Blume fee of £52.00)              |  |  |  |
| •                        |                                         |  |  |  |
| How does payment work?   |                                         |  |  |  |
|                          |                                         |  |  |  |
|                          |                                         |  |  |  |
| Please select a paym     | ient method                             |  |  |  |
| Pay by BACS transference | er                                      |  |  |  |
| ○ Card (mastercard 2256) |                                         |  |  |  |
| Add a new card           |                                         |  |  |  |
|                          |                                         |  |  |  |
| If you have any question | ons about this booking, <u>email us</u> |  |  |  |

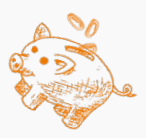

Continue >

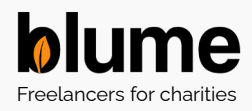

## How to pay. Paying by card:

3. If you're paying by card, click on 'Accept and pay now'.

You will be charged immediately.

N.B. There is a transaction fee for card payments.

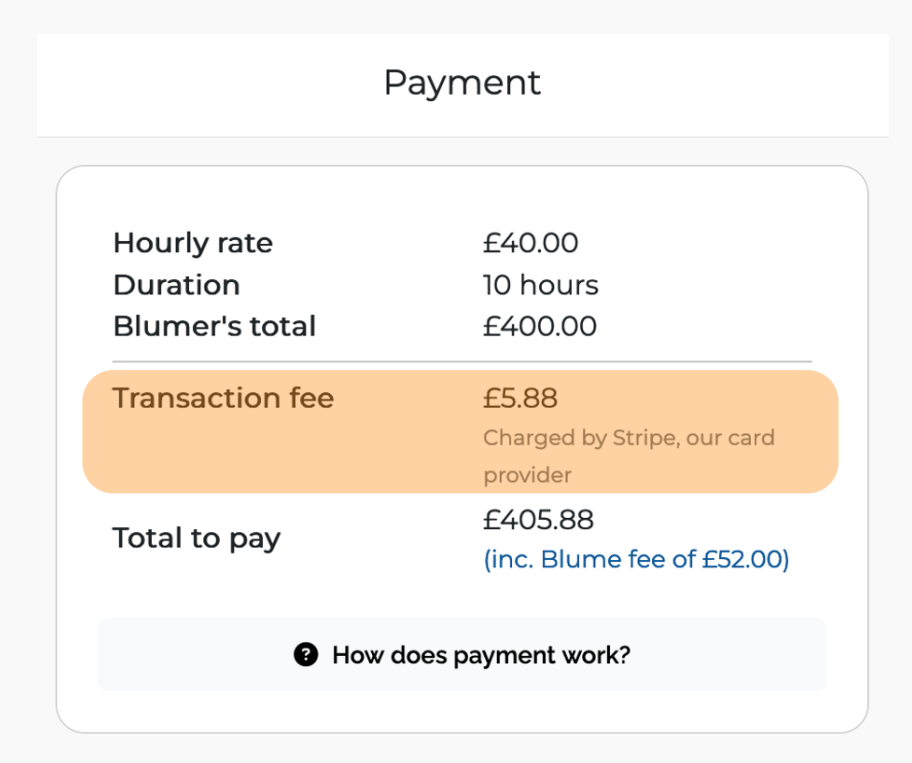

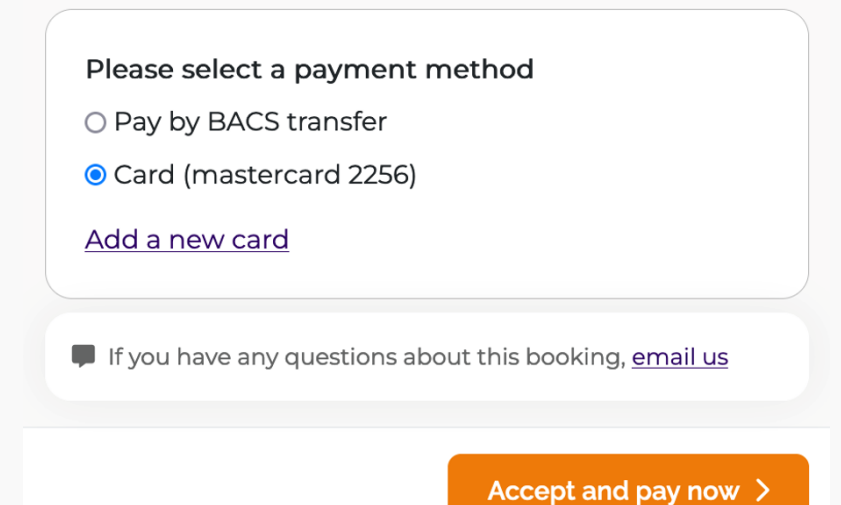

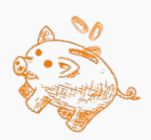

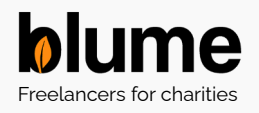

# How to pay. Paying by BACS:

3. If you pay by BACS pick a payment time for any day in the next fortnight and click 'Generate invoice'.

| Invoice                                                                                                    | Invoice                                                                                                    |  |  |
|----------------------------------------------------------------------------------------------------|----------------------------------------------------------------------------------------------------|--|--|
|                                                                                                    |                                                                                                    |  |  |
| £ To pay immediately click the 'Generate invoice' button below.                                                                      | £ To pay immediately click the 'Generate invoice' button below.                                                                 |  |  |
| You can also schedule the payment over the next two weeks:                                                                           | You can also schedule the March 2024 weeks:                                                                                     |  |  |
| I need to schedule this payment                                                                                                    | I need to schedule 25 26 27 28 29 1                                                                                             |  |  |
| • When you have selected a date click "Generate invoice" and you will be emailed the invoice for                                     | When you have select 3 4 5 6 7 8   invoice" and you will be ε 10 11 12 13 14 15                                                 |  |  |
| payment.<br>The Blumer will be notified of the due date and<br>notified again to confirm that the money has<br>been paid on that day | payment. 17 18 19 20 21 22   The Blumer will be notifi-<br>notified again to confirm<br>been paid on that day 24 25 26 27 28 29 |  |  |
| If you have any questions please <u>contact us</u>                                                                                   | If you have any question:                                                                                                    |  |  |
| Payment date                                                                                                    | Payment ate                                                                                                    |  |  |
| If you need longer than two weeks to pay then email<br><u>contact@blume.life</u>                                                     | If you need longer than two weeks to pay then email <u>contact@blume.life</u>                                                   |  |  |
| otal to pay (inc. fee) £400.00                                                                                                    | Total to pay (inc. fee) £400.00                                                                                                 |  |  |
| Generate invoice >                                                                                                    | Generate invoice >                                                                                                    |  |  |

4. You will then receive an invoice via email and it it will also appear in the transaction tab of your project.

Email:

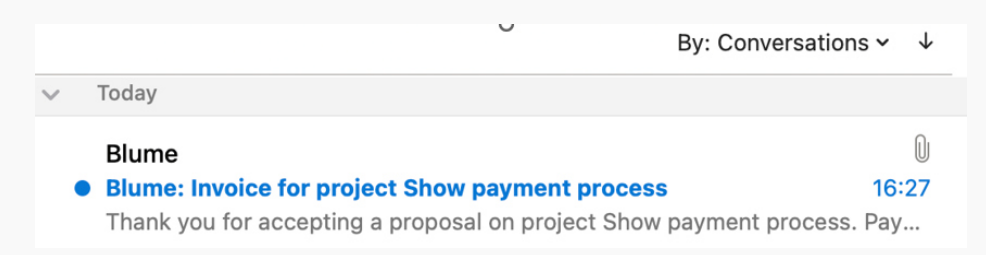

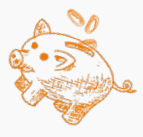

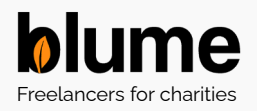

### How to pay.

#### Transaction tab:

|                                            |                                             | Ch               | at Transactions    |
|--------------------------------------------|---------------------------------------------|------------------|--------------------|
| Transactions                               |                                             |                  |                    |
| Туре                                       | Amount                                      | Date             |                    |
| → Payment in (inc. fee)<br>For proposal #1 | £400.00<br>Payment scheduled for 22/03/2024 | 20/03/2024 16:25 | £ Download invoice |

5. Follow the instructions on the invoice to make the payment when it is due:

| Description                                                                                          | Date       |  | Amount (£) |  |  |  |  |
|----------------------------------------------------------------------------------------------------|------------|--|------------|--|--|--|--|
| Business plans: Show payment<br>process<br>Proposal #1                                               | 20/03/2024 |  | 348.00     |  |  |  |  |
| + Blume fee                                                                                          | 20/03/2024 |  | 52.00      |  |  |  |  |
|                                                                                                    | 400.00     |  |            |  |  |  |  |
| Blume Limited<br>Company number 10758050, registered in the UK.                                      |            |  |            |  |  |  |  |
| Our bank account details<br>Sort code: 230580, Account number: 44273799, Account name: Blume Limited |            |  |            |  |  |  |  |
| Payment reference - please specify exactly as given<br>BLUME-182-1929-1                              |            |  |            |  |  |  |  |

6. On the project dialogue box the payment will be shown as pending...

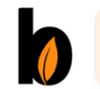

**II** Blume has a pending bank transfer of £400.00, due on 22/03/2024. It will be confirmed when received by our admin team.

20/03/2024 by Blume. Read by Blume.

#### 7. Until you have paid it.

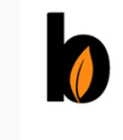

**£** Blume's bank transfer of £400 (BLUME-182-1929-1) has been confirmed

20/03/2024 by Blume. Not read yet.

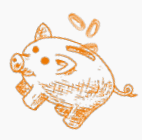

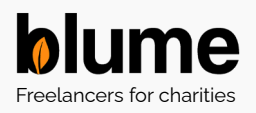

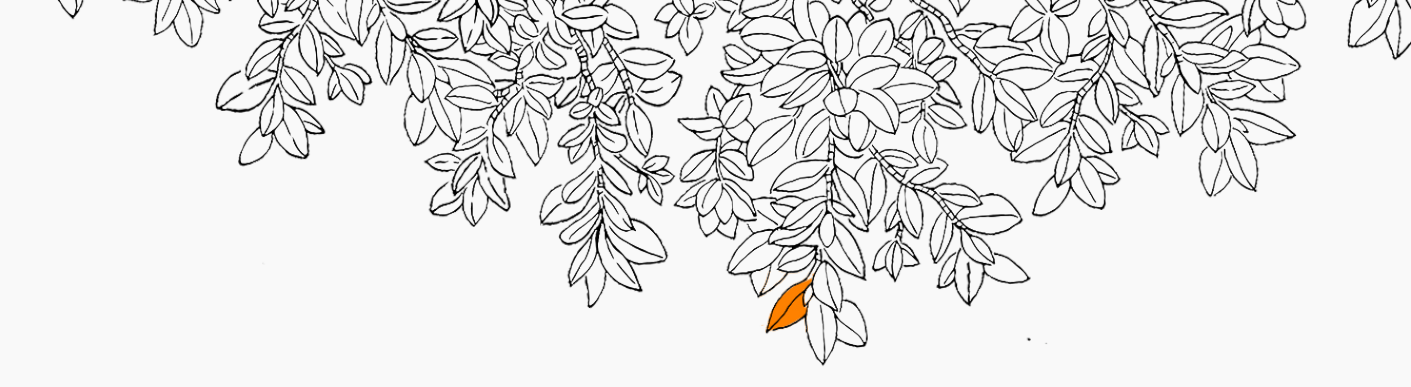

# b lume How to pay.

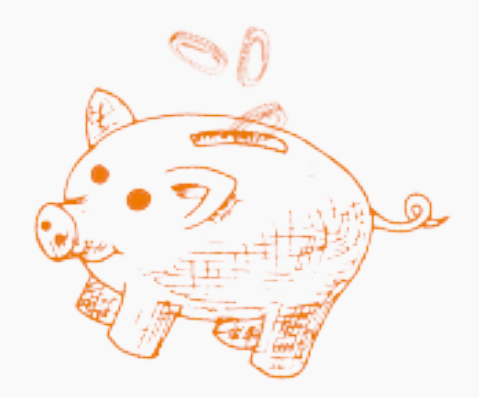

#### blume.life

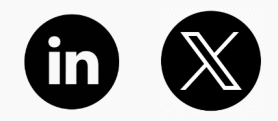

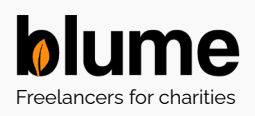